# Edimax 6200n Router 3G/3.5G – SN Wi-Fi

## Configurar opción 3G y Access Point

En esta oportunidad vamos a dar una guía paso a paso de cómo configurar el **Edimax 6200n** en su modo **3G** y luego a configurarlo **como Access Point** para usar Internet 3G desde Wi-Fi.

- 1. Debemos conectar nuestro Edimax 6200n directamente a la PC o notebook por cable de red.
- 2. Tenemos que asegurarnos que nuestra placa de red esté configurada en modo automático eso lo podemos corroborar:

Windows XP: Inicio > Panel de Control > Conexiones de Red > Conexión de Área Local > Propiedades > Protocolo de Internet TCP/IP > Propiedades. Aquí debe estar tildado "Obtener automáticamente una dirección IP"

**Windows Vista :** Inicio > Panel de Control > Centro de Redes y Recursos Compartidos > Administrar conexiones de red > Conexión de Área Local > Propiedades > Protocolo de Internet TCP/IP > Propiedades. Aquí debe estar tildado "Obtener automáticamente una dirección IP".

**Windows 7 :** Inicio > Panel de Control > Centro de Redes y Recursos Compartidos > Cambiar configuración del Adaptador > Conexión de Área Local > Propiedades > Protocolo de Internet TCP/IP > Propiedades. Aquí debe estar tildado "Obtener automáticamente una dirección IP".

3. Una vez que chequeamos los pasos anteriores tenemos que abrir un navegador web e ingresar a <a href="http://192.168.2.1">http://192.168.2.1</a> Usuario: "admin" Password: "1234"

4. Una vez que ingresamos les va a aparecer la siguiente pantalla:

| Quick Setup Gener<br>System<br>WAN<br>LAN<br>Wireless<br>QoS<br>NAT<br>Firewall<br>Fail Over | al Setup Status Info System Teols General Setup The Wireless Router supports advanced functions like Virtual Server, Access Control, Hacker Attack Detection and DMZ. We highly recommend you keep the default settings. |
|----------------------------------------------------------------------------------------------|----------------------------------------------------------------------------------------------------|
|                                                                                              |                                                                                                    |

5. Una vez que ingresamos a la página del router debemos hacer clic en General Setup > WAN

| WAN                                                                | WAN                         |                                                                                                    |
|--------------------------------------------------------------------|-----------------------------|----------------------------------------------------------------------------------------------------|
| <ul> <li>3G/3.5G</li> <li>Dynamic IP</li> <li>Static IP</li> </ul> | The Wireless Router can con | nect to your Internet Service Provider with the following methods.                                    |
| <ul> <li>PPPoE</li> <li>PPTP</li> <li>LOTD</li> </ul>              | Oynamic IP                  | Obtains an IP Address automatically from your Service Provider.                                       |
| Telstra Big Pond                                                   | Static IP                   | Uses a Static IP Address. Your Service Provider gives a Static IP Address to access Internet services |
| DDNS                                                               | PPPoE                       | PPP over Ethernet is a common connection method used in xDSL connections.                             |
| AN<br>Vireless                                                     | PPTP                        | Point-to-Point Tunneling Protocol is a common connection method used in xDSL connections.             |
| oS<br>AT                                                           | © L2TP                      | Layer Two Tunneling Protocol is a common connection method used in xDSL connections.                  |
| irewall<br>ail Over                                                | Telstra Big Pond            | Telstra Big Pond is a Internet service is provided in Australia.                                      |
|                                                                    |                             |                                                                                                    |

6. Luego debemos hacer clic en **3G/3.5G**:

| 3G/3.5G                                  |                                                                                                    |
|------------------------------------------|----------------------------------------------------------------------------------------------------|
| <ul> <li>• 3G/3.5G Settings :</li> </ul> | d, APN, PIN Code and Dialed Number provided to you by your service provider in the appropriate fields. |
| PIN Code :                               |                                                                                                    |
| APN :                                    |                                                                                                    |
| User Name :                              |                                                                                                    |
| Password :                               |                                                                                                    |
| Verify Password :                        |                                                                                                    |
| Service :                                | 3G/3.5G Only (UMTS/HSPA/HSDPA) -                                                                       |
| AT Dial Script :                         |                                                                                                    |
|                                          | APPLY CANCEL                                                                                           |

En esta página debemos completar los campos correspondientes de acuerdo a nuestro proveedor. A continuación le vamos a brindar la información para configurar Edimax 6200n con prestadores 3G Movistar, Claro y Personal.

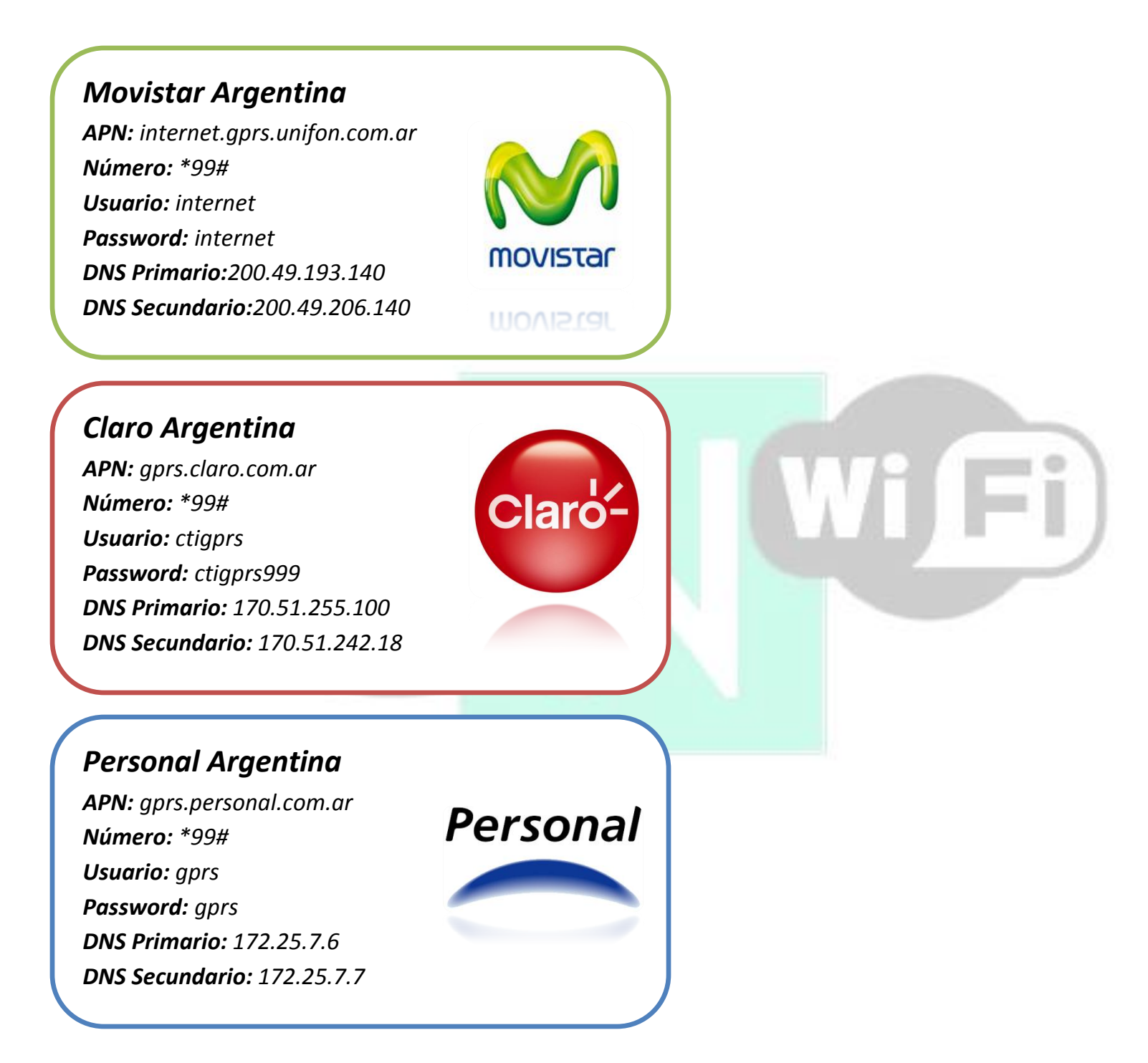

- 8. En esta ocasión tenemos un modem **3G Movistar**, vamos a configurarlos en el **Edimax 6200n** para que tengan un claro ejemplo de cómo configurarlo.
- 9. Si ingresamos los datos que les brindamos anteriormente la pantalla nos quedaría así:

| 3G/3.5G Settings : |                             |          |  |
|--------------------|-----------------------------|----------|--|
| PIN Code :         |                             | -        |  |
| APN :              | internet.gprs.unifon.com.ar |          |  |
| User Name :        | internet                    |          |  |
| Password :         | •••••                       |          |  |
| Verify Password :  | •••••                       |          |  |
| Service :          | 3G/3.5G Only (UMTS/HSPA/H   | ISDPA) 🔻 |  |
| AT Dial Script :   | *99#                        |          |  |
|                    | APPLY                       | CANCEL   |  |

10. Una vez que completamos los datos vamos a hacer clic en **"Apply"** en las dos próximas pantallas.

|                                                         | button to continue configuring other se                      | tings or press APPLY butt       | on to restart the s | vstem to make the change | es take e |
|---------------------------------------------------------|--------------------------------------------------------------|---------------------------------|---------------------|--------------------------|-----------|
|                                                         | LY                                                           |                                 |                     | , 3                      |           |
|                                                         |                                                              |                                 |                     |                          |           |
|                                                         |                                                              |                                 |                     |                          |           |
|                                                         |                                                              |                                 |                     | <b>_</b>                 |           |
| nos esperar para qu                                     | e los cambios se guarden y                                   | se reinicie el routei           | Ei                  |                          |           |
| nos esperar para qu                                     | e los cambios se guarden y                                   | se reinicie el route            | Fi                  | )                        |           |
| nos esperar para qu<br><b>System Restarti</b>           | e los cambios se guarden y<br>ng! Please wait for a w        | se reinicie el router<br>hile ! | Fi                  | )                        |           |
| nos esperar para qu<br><b>System Restarti</b><br>OK(25) | e los cambios se guarden y<br><b>ng! Please wait for a w</b> | se reinicie el router<br>hile ! | Fi                  |                          |           |

12.Una vez que se reinicia el router, conectamos el modem **3G** al **Edimax 6200n** y tenemos que esperar que se conecte a internet.

#### Para comprobar esto podemos ir a Status Info > Internet Connection

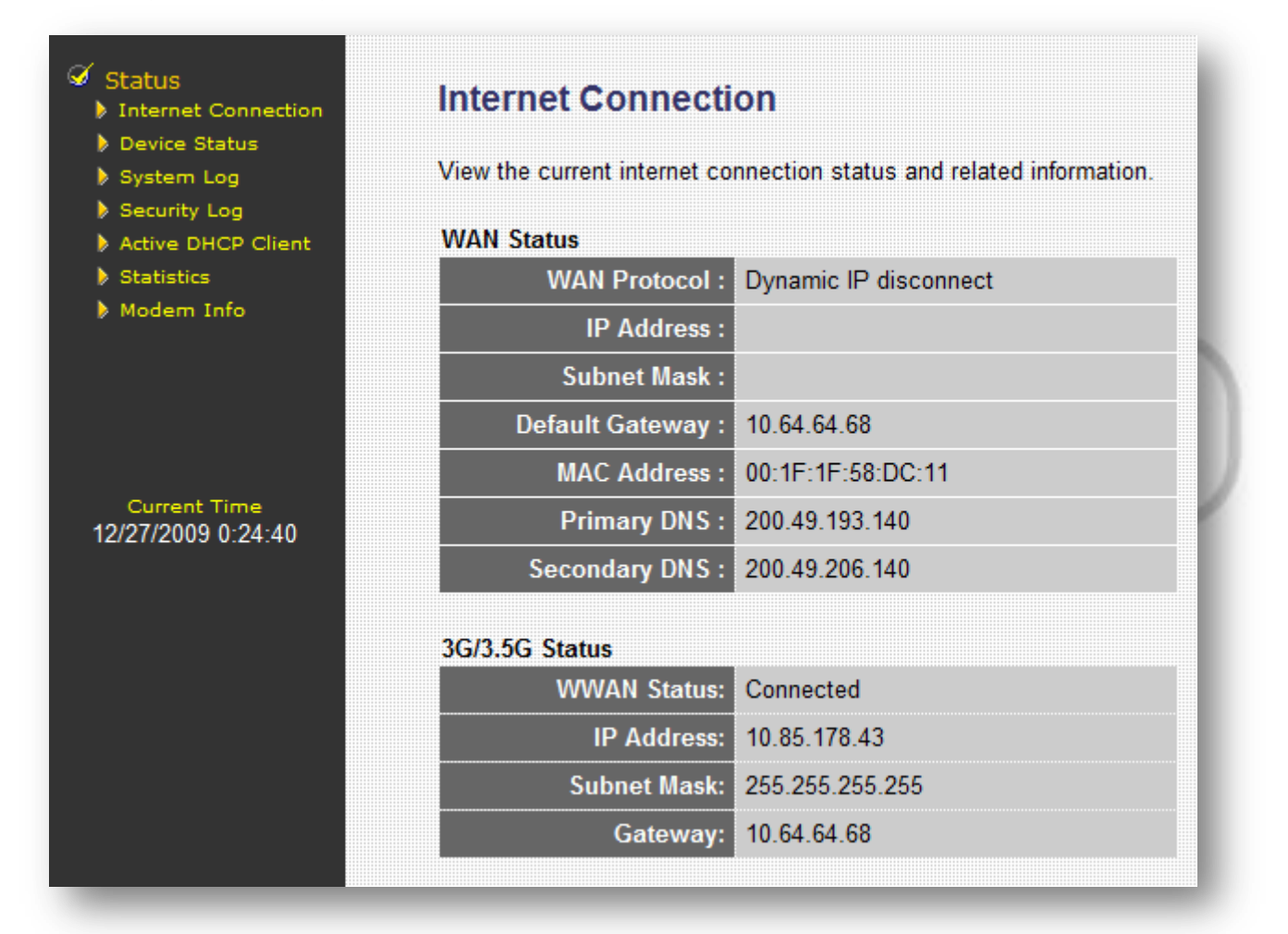

13.Ya hemos conectado a internet nuestro router, pero ahora tenemos que configurarlo como Access Point.

14.Para ello vamos a ir a General Setup > Wireless > Basic Settings

| AN B              | asic Settings                                                |                       |                      |                                      |                 |
|-------------------|--------------------------------------------------------------|-----------------------|----------------------|--------------------------------------|-----------------|
| N Th              | is page allows you to define ESSID, and Channel for the wire | eless connection. The | e parameters are use | d for the wireless stations to conne | ct to the Acces |
| Basic Settings    | Band : 2.4 GHz (B+G+N) ▼                                     |                       |                      |                                      |                 |
| Security Settings | SSID : Edimax 3G                                             |                       |                      |                                      |                 |
| Access Control    | Channel Number : 5 👻                                         |                       |                      |                                      |                 |
| s                 | Associated Clients : Show Active Clients                     | ]                     |                      |                                      |                 |
| T                 |                                                              | APPLY                 | CANCEL               |                                      |                 |
| l Over            |                                                              | Ļ                     |                      |                                      |                 |

Aquí podemos observar que hemos configurado a la red con los siguientes parámetros:

Band: 2.4 Ghz (B+G+N)

SSID: Edimax 3G

**Canal:** 5

- 15.Para aplicar los cambios debemos hacer clic en "Apply"
- 16. Ahora tenemos que configurar la seguridad de la red. Para ello vamos a ir a General Setup > Wireless >

### **Security Settings**

| This page allows you setup the wireless security. Turr<br>inauthorized access to your wireless network. | on WEP or WPA by using Encryption Keys could prevent a |
|----------------------------------------------------------------------------------------------------|--------------------------------------------------------|
| Encryption : Disable                                                                                    | <b>•</b>                                               |
| Enable 802.1x Authentication                                                                            | APPLY CANCEL                                           |

En esta ocasión no le vamos a colocar seguridad, pero en caso de que quieran proteger su red tienen los siguientes métodos de encriptación:

| Security Settings                                                             |                                                    |                                                     |
|-------------------------------------------------------------------------------|----------------------------------------------------|-----------------------------------------------------|
| This page allows you setup the wirele<br>unauthorized access to your wireless | ss security. Turn on WE<br>network.                | P or WPA by using Encryption Keys could prevent any |
| Encryption :                                                                  | Disable •                                          |                                                     |
| Enable 802.1x Authentication                                                  | Disable<br>WEP<br>WPA pre-shared key<br>WPA RADIUS | APPLY CANCEL                                        |
|                                                                               | WPA RADIUS                                         |                                                     |

Para cualquiera de esos métodos le pueden asignar la clave que ustedes prefieran. Recuerden que una vez configurado la **Seguridad Wireless** deben aplicar los cambios con el botón **"Apply"**.

17. Ahora solo resta conectarnos a la red:

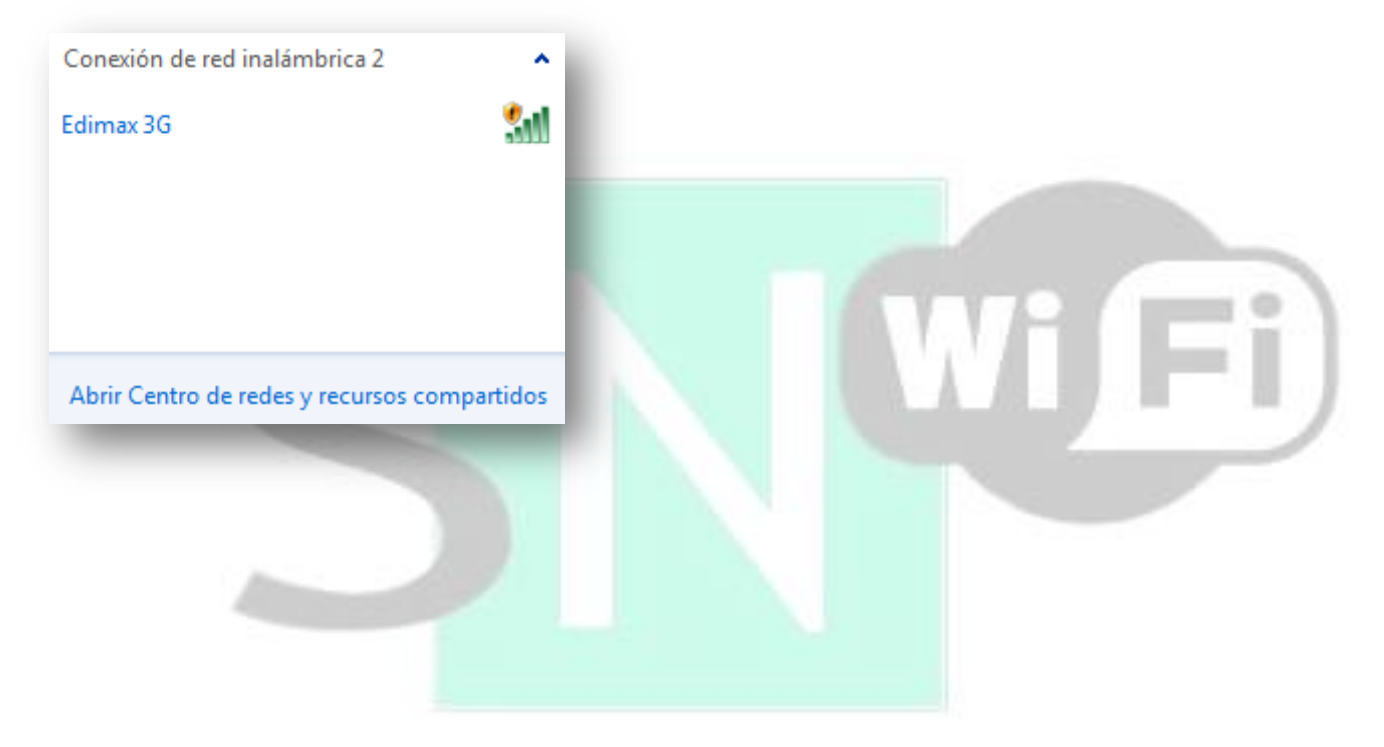

# 18.Ya estamos listos para navegar por internet

| Google <sup>M</sup><br>Argentina                                                        |                                                     |  |  |  |
|-----------------------------------------------------------------------------------------|-----------------------------------------------------|--|--|--|
|                                                                                         | <u>Búsqueda avanzada</u><br>Herramientas del idioma |  |  |  |
| Buscar con Google Voy a tener suerte                                                    |                                                     |  |  |  |
| Buscar en: 💿 la Web 💿 páginas en español 🔘 páginas de Argentina                         |                                                     |  |  |  |
| Programas de publicidad - Soluciones Empresariales - Todo acerca de Google - Google.com | in English                                          |  |  |  |
| ©2009 - <u>Privacidad</u>                                                               |                                                     |  |  |  |

Ante cualquier consulta no duden en enviarnos un mail a info@snwifi.com.ar.